## Nulstilling af Internet Explorer:

Du lukker først for alle internet vinduer.

Du går på Internettet igen og finder <u>www.nordea.dk</u>

Du trykker på "Tandhjulet" i højre hjørne og vælger "Internetindstillinger":

| rdea Bank - din online b × | -                                                                                                    |        | ×<br>• |
|----------------------------|----------------------------------------------------------------------------------------------------|--------|--------|
| Privat Erhverv Markets     | Udskriv<br>Filer                                                                                                    |        |        |
|                            | Zoom (100%)<br>Sikkerhed                                                                                                    | - 1    |        |
| Kundeprogrammer Bliv kund  | Føj websted til appvisning<br>Vis hentede filer<br>Administrer tilføjelsesprogrammer<br>F12-udviklerværktøjer<br>Gå til fastgjorte websteder<br>Indstillinger for Kompatibilitetsvisning<br>Internetindstillinger<br>Om Internet Explorer | Ctrl+J |        |
|                            | Bliv kunde     Besked til Nordea                                                                                                    |        |        |
|                            | Log på Netbank                                                                                                    |        |        |

Du vælger menuen "Avanceret" og trykker på "Nulstil":

| Internetindstilling                                                                                                    | er                       |                                   | ? ×                |  |  |  |  |
|----------------------------------------------------------------------------------------------------|--------------------------|-----------------------------------|--------------------|--|--|--|--|
| Generelt                                                                                                    | Sikkerhed                | Beskyttelse af perso              | onlige oplysninger |  |  |  |  |
| Indhold                                                                                                    | Forbindelser             | Programmer                        | Avanceret          |  |  |  |  |
| Indhold       Forbindelser       Programmer       Avanceret         Indstillinger       Indstillinger       Indstillinger       Indstillinger         Indstillinger       Image: Accelereret grafik       Image: Accelereret grafik       Image: Acceleret grafik       Image: Acceleret grafik       Image: Acceleret graf |                          |                                   |                    |  |  |  |  |
| *Træder i kra                                                                                                    | ft, når du har gensta    | ortet computeren<br>Gendan avance | rede indstillinger |  |  |  |  |
| Nulstil indstillinge                                                                                                    | r for Internet Explore   | er                                |                    |  |  |  |  |
| Nulstiller alle ir<br>standard.                                                                                                    | ndstillinger for Interne | et Explorer til                   | Nulstil            |  |  |  |  |
| Du bør udeluk                                                                                                    | kende gøre dette, hv     | is browseren er i en ustal        | bil tilstand.      |  |  |  |  |
|                                                                                                    |                          | OK Annul                          | ler Anvend         |  |  |  |  |

## Du trykker på Nulstil igen:

## Nulstil indstillinger for Internet Explorer Х Er du sikker på, at du vil nulstille alle indstillinger for **Internet Explorer?** Nulstilling inkluderer: Deaktiver værktøjslinjer og tilføjelsesprogrammer Avancerede indstillinger Standardindstillinger i webbrowseren Indstillinger for fanebrowsing Indstillinger for beskyttelse af personlige oplysninger Pop op-indstillinger Sikkerhedsindstillinger Slet personlige indstillinger Nulstiller startsider, søgemaskiner og acceleratorer til standardindstillingerne. Sletter midlertidige internetfiler, oversigter over besøgte websteder, cookies, oplysninger fra onlineformularer, data om ActiveX-filtrering og data om Sporingsbeskyttelse, Do Not Track-data samt adgangskoder. Du skal genstarte computeren, før disse ændringer kan træde i kraft. Hvordan har nulstilling indflydelse på min computer? Nulstil Annuller

Du trykker på "Luk" og genstarter computer:

| nternetindstillinger                                                                                                    |                                        | ?                                                       | $\times$       |
|----------------------------------------------------------------------------------------------------|----------------------------------------|---------------------------------------------------------|----------------|
| Nulstil indstillinger for Internet Explorer                                                                                                    | personlige                             | oplysning                                               | er             |
| Nulstiller indstillinger for Internet Explorer                                                                                                    | r                                      | Avancer                                                 | et             |
| <ul> <li>Nulstiller brugerdefinerede indstillinger</li> </ul>                                                                                                    |                                        |                                                         | ^              |
| Deaktiverer tilføjelsesprogrammer i browser                                                                                                    | ngivelse*                              |                                                         |                |
| Anvender standardindstillinger                                                                                                    | ud*                                    |                                                         |                |
| Luk                                                                                                    | Explorer)                              |                                                         |                |
|                                                                                                    | c pu uu uu                             | selinjen og                                             |                |
| Brug den seneste rækkefølge, når du skifter Brug indbygget autofuldførelse i Stifinder og                                                                                                    | fane ved h<br>dialogbokse              | selinjen og<br>jælp af Ct<br>en Kør                     | ji<br>rl<br>✓  |
| Brug den seneste rækkefølge, når du skifter Brug indbygget autofuldførelse i Stifinder og                                                                                                    | fane ved h<br>dialogbokse              | selinjen o <u>c</u><br>jælp af Ct<br>en Kør<br>>        | ji<br>rl<br>✓  |
| Brug den seneste rækkefølge, når du skifter Brug indbygget autofuldførelse i Stifinder og  Træder i kraft, når du har genstartet computeren Gendan a                                                                                                    | fane ved h<br>dialogbokse              | jælp af Ct<br>jælp af Ct<br>en Kør<br>)<br>indstillinge | ı<br>rl<br>✓   |
| Brug den seneste rækkefølge, når du skifter Brug indbygget autofuldførelse i Stifinder og      Træder i kraft, når du har genstartet computeren      Gendan a Nulstil indstillinger for Internet Explorer                                                                                                    | fane ved h<br>dialogbokse<br>wancerede | jælp af Ct<br>en Kør<br>indstillinge                    | ar<br>rl<br>er |
| Brug den seneste rækkefølge, når du skifter     Brug indbygget autofuldførelse i Stifinder og     Senes izver ruleine     Senes izver ruleine | fane ved h<br>dialogbokse              | indstillinge                                            | g<br>rl<br>✓   |
| Brug den seneste rækkefølge, når du skifter Brug indbygget autofuldførelse i Stifinder og Træder i kraft, når du har genstartet computeren Gendan a Nulstil indstillinger for Internet Explorer Nulstiller alle indstillinger for Internet Explorer u standard. Du bør udelukkende gøre dette, hvis browseren er i e                                                                                                    | fane ved h<br>dialogbokse<br>wancerede | indstillinge<br>Nulstil                                 | rl<br>v        |

Du skal genstarte computeren, før ændringerne træder i kraft.

×

## NB: Hvis nedenstående besked kommer frem, skal du sørge for, at der kun er et Internet Explorer vindue åbent, før du nulstiller.

| Internetindstillinger                                                                                                    | ? ×                     |  |  |  |  |
|----------------------------------------------------------------------------------------------------|-------------------------|--|--|--|--|
| Internet Explorer X                                                                                                    | oplysninger             |  |  |  |  |
| Inden du kan nulstille indstillinger for Internet Explorer,<br>skal du lukke alle andre åbne vinduer og programmer.            | Avanceret               |  |  |  |  |
| Hvorfor får jeg denne meddelelse? OK                                                                                           | <u>^</u>                |  |  |  |  |
| Aktivér automatisk genoprettelse efter nedbrud*                                                                                |                         |  |  |  |  |
| Aktiver foreslåede websteder                                                                                                   |                         |  |  |  |  |
| <ul> <li>Aktivér fremadbladring med sideforudsigelse</li> <li>Aktivér ETR-mappevisping (uden for Internet Evolorer)</li> </ul> |                         |  |  |  |  |
| Aktivér udvidelser til trediepartswebbrowsere*                                                                                 |                         |  |  |  |  |
| Aktivér visuelle layouttyper på knapper og objekter på websider                                                                |                         |  |  |  |  |
| Always record developer console messages                                                                                       |                         |  |  |  |  |
| Brug den integrerede funktion Autofuldførelse på adres                                                                         | selinjen og             |  |  |  |  |
| Brug indbygget autofuldførelse i Stifinder og dialogboks                                                                       | ijæip ar Curi<br>en Kør |  |  |  |  |
|                                                                                                    | ~                       |  |  |  |  |
| <                                                                                                    | >                       |  |  |  |  |
| *Træder i kraft, når du har genstartet computeren                                                                              |                         |  |  |  |  |
| Gendan avancerede                                                                                                    | indstillinger           |  |  |  |  |
| Nulstil indstillinger for Internet Explorer                                                                                    |                         |  |  |  |  |
| Nulstiller alle indstillinger for Internet Explorer til standard.                                                              | Nulstil                 |  |  |  |  |
| Du bør udelukkende gøre dette, hvis browseren er i en ustabil tilstand.                                                        |                         |  |  |  |  |

Du trykker på "Luk" og genstarter computer.

Du skal genstarte computeren, før ændringerne træder i kraft.

×